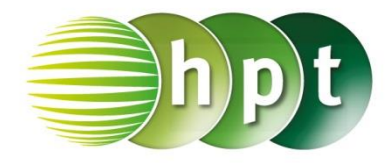

## Technologieeinsatz: t-Verteilung CASIO ClassPad II

Im Main-Menü im Register Interaktiv kann unter Verteilungsfunktionen, Umkehrfkt. die inverse t-Verteilung mit invTCDf aufgerufen werden. Es erscheint ein Eingabefenster für die Parameter. Dabei muss darauf geachtet werden, dass die **untere Grenze** des Integrals berechnet wird, also die Wahrscheinlichkeit p rechts liegt. Um die obere Grenze zu erhalten, kann man daher aufgrund der Symmetrie das Vorzeichen des t-Werts ändern oder für die Wahrscheinlichkeit (1 – p) eingeben.

ZB: f = 6, p = 0.9

| invTCDf 🛛 🗙                                                                                                    |      | invTCDf 🛛 🔀                                                                                      |
|----------------------------------------------------------------------------------------------------|------|--------------------------------------------------------------------------------------------------|
| prob 0.9                                                                                                    |      | prob 0.1                                                                                         |
| df 6                                                                                                    |      | df 6                                                                                             |
| Freiheitsgrade                                                                                                    |      | Freiheitsgrade                                                                                   |
|                                                                                                    |      |                                                                                                  |
|                                                                                                    |      |                                                                                                  |
|                                                                                                    |      |                                                                                                  |
| OK Abbrechen                                                                                                    |      | OK Abbrechen                                                                                     |
|                                                                                                    | oder |                                                                                                  |
| 🜣 Edit Aktion Interaktiv 🖂                                                                                                    | ]    | 🜣 Edit Aktion Interaktiv 🖂                                                                       |
| $ \stackrel{0.5}{\clubsuit_2} \stackrel{1}{\twoheadrightarrow} \stackrel{fdx}{fdx_4} Simp \stackrel{fdx}{fdx} \checkmark \checkmark \checkmark $ |      | $ \stackrel{0,5}{\clubsuit_2} \stackrel{1}{\clubsuit} \models                                  $ |
| invTCDf(0.9,6)                                                                                                    |      | invTCDf(0.1,6)                                                                                   |
| -1.439755747                                                                                                    |      | 1.439755747                                                                                      |
| invTCDf(0.9,6)                                                                                                    | •    | invTCDf(0.1,6) 1.439755747                                                                       |

Die Befehle können auch direkt eingegeben oder unter Aktion, Verteilungsfunktionen, Umkehrfkt. ausgewählt werden.

 $P(X \ge x) = p: invTCDf(p,df)$ 

df ... Freiheitsgrad